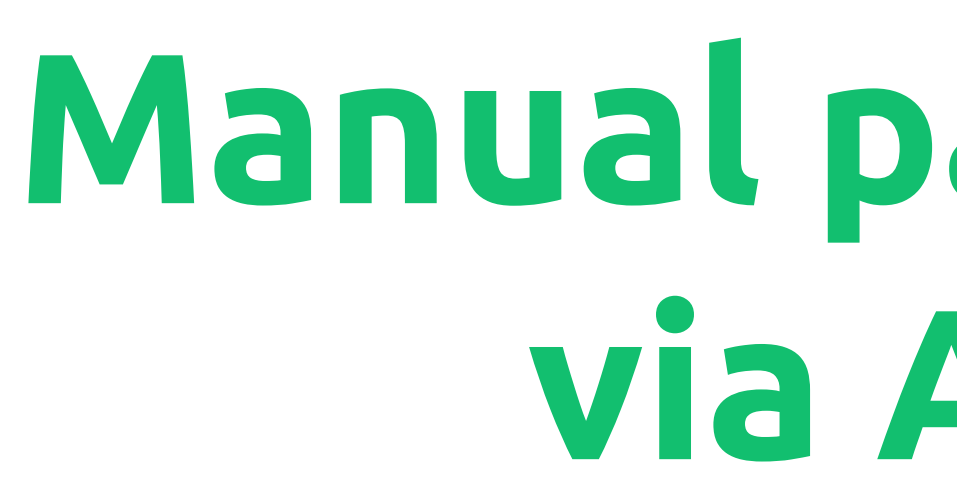

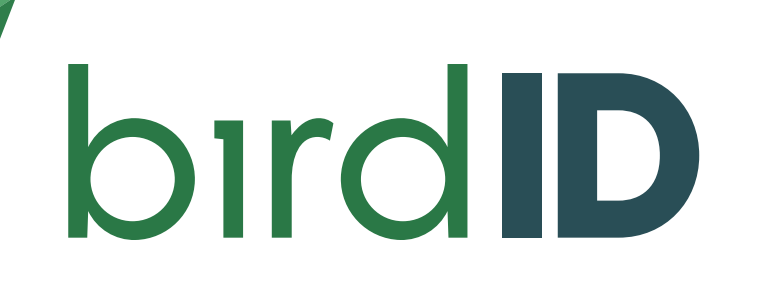

# Manual para renovação via Aplicativo

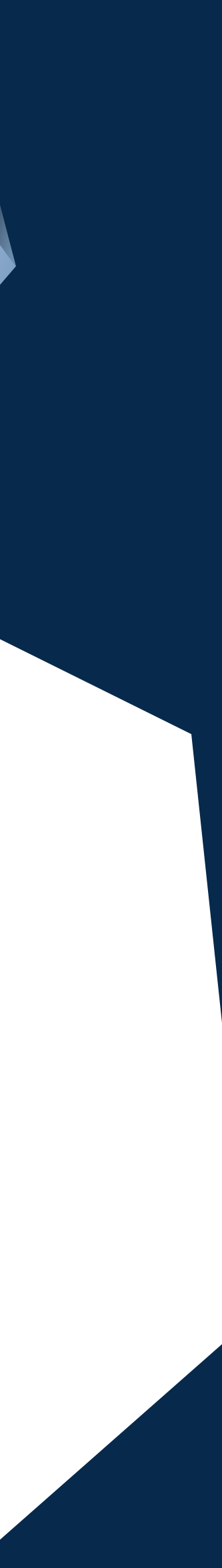

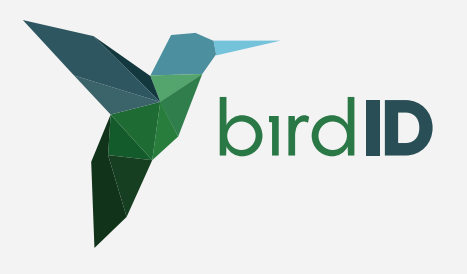

- 1 Fazer login no app
- Acessar "Identidade"
- Acessar "Certificados atuais"

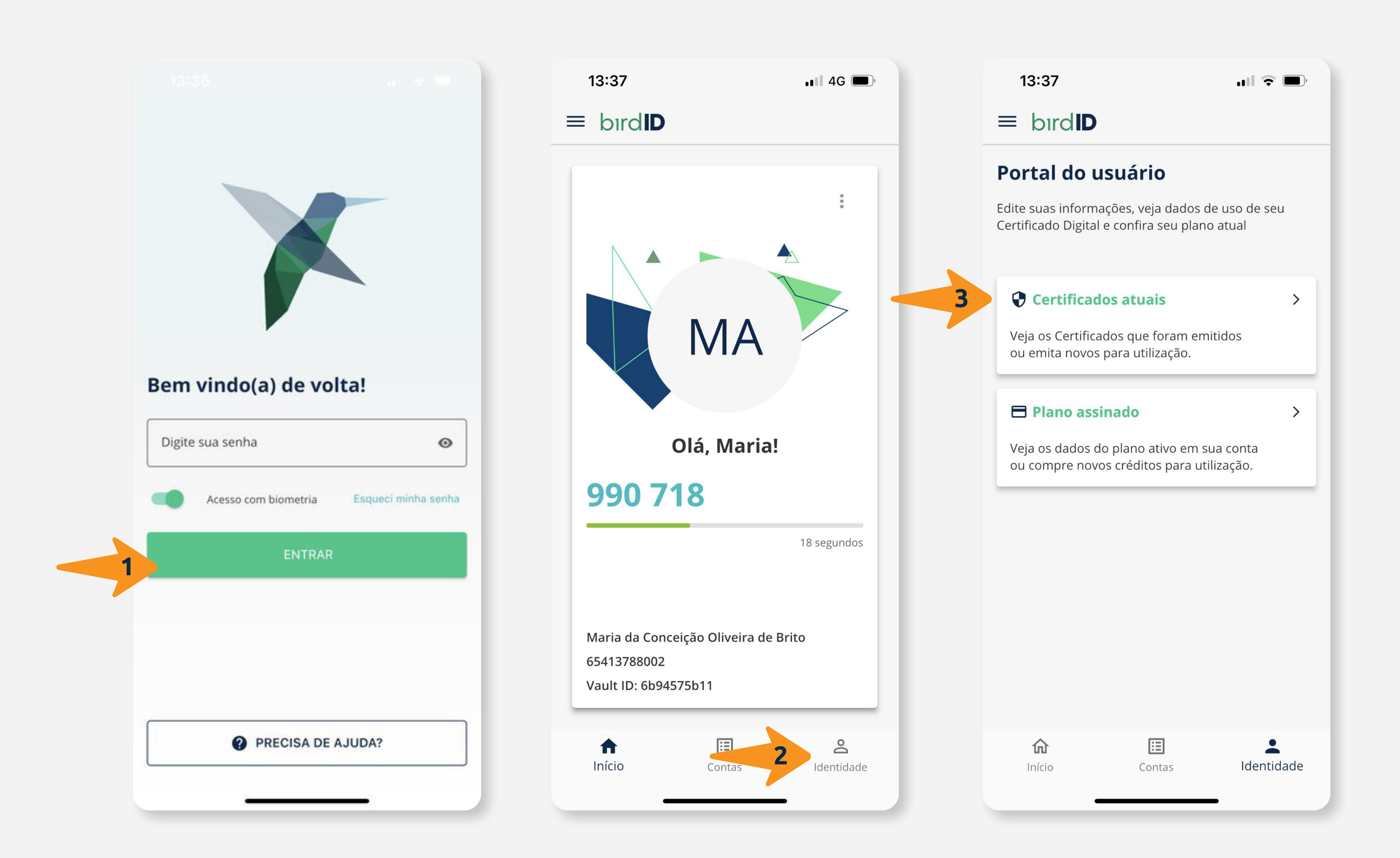

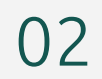

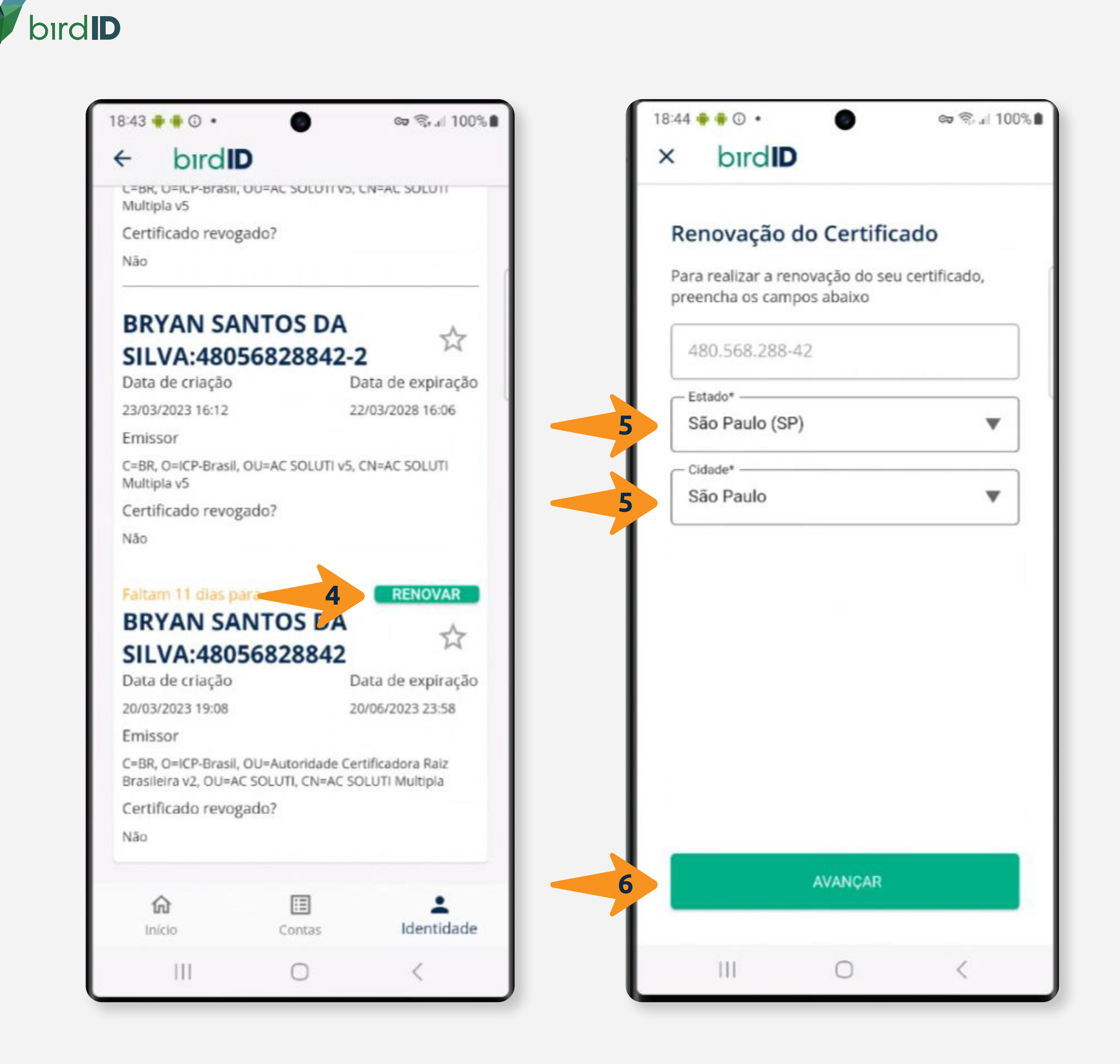

- 4 Clicar em "renovar"
- **5** Preencher "estado" e "cidade"
- 6 Clicar em "avançar"

03

| bırdID |
|--------|
|--------|

| 18:44 | •• | 0 | • |  |
|-------|----|---|---|--|
|       |    |   |   |  |

🗢 🕄 🗐 100% 🗎

#### birdID

LEBR, UEICP-Brasil, UUEAC SULUTI VS. CINEAC SULUT Multipla v5

Certificado revogado?

Não

#### **BRYAN SANTOS DA** SILVA:48056828842-2

\$

Data de criação 23/03/2023 16:12

Data de expiração 22/03/2028 16:06

Emissor

C=BR, O=ICP-Brasil, OU=AC SOLUTI v5, CN=AC SOLUTI Multipla v5

Certificado revogado?

Não

#### Faltam 11 dias para expirar **BRYAN SANTOS DA**

RENOVAR

\$

## SILVA:48056828842

Data de criação

Data de expiração

20/03/2023 19:08

20/06/2023 23:58

Emissor

C=BR, O=ICP-Brasil, OU=Autoridade Certificadora Raiz Brasileira v2, OU=AC SOLUTI, CN=AC SOLUTI Multipla

Certificado renovado com sucesso Em breve você poderá visualizá-lo em Identidade -> Certificados atuais

| <b>fin</b><br>Início | Contas | Identidade |
|----------------------|--------|------------|
| 111                  | 0      | <          |

|                                              | 1000 C                           |                               |
|----------------------------------------------|----------------------------------|-------------------------------|
| 18:50 🌻 🌻 🛈 🔹                                | 0                                | 🖙 😤 л 100                     |
| ← bırd <b>ı</b>                              | )                                |                               |
|                                              |                                  |                               |
| CPF: 480.568.288                             | -42                              | Trocar CPF                    |
| Portal do us                                 | uário                            |                               |
| Edite suas informaç<br>Certificado Digital e | ões, veja dado<br>confira seu pl | os de uso de seu<br>ano atual |
| Certificado                                  | os                               |                               |
| BRYAN SAI                                    | NTOS DA                          | 54                            |
| SILVA:4805                                   | 6828842                          | -28                           |
| Data de criação                              |                                  | Data de expiração             |
| 09/06/2023 18:48                             |                                  | 08/06/2028 18:44              |
| Emissor                                      |                                  |                               |
| C=BR, O=ICP-Brasil, 0<br>Multipla v5         | OU=AC SOLUTI v                   | 5, CN=AC SOLUTI               |
| Certificado revoga                           | ado?                             |                               |
| Não                                          |                                  |                               |
| BRYAN SAI<br>SILVA:4805                      | NTOS DA                          | -27 ☆                         |
| Data de criação                              |                                  | Data de expiração             |
| 06/06/2023 18:40                             |                                  | 05/06/2028 18:36              |
| Emissor                                      |                                  |                               |
| C-00 0-100 0                                 | 511-10 COLUM-1                   | CH-KCCOURT                    |
| 俞                                            | :=                               | -                             |
| Início                                       | Contas                           | Identidade                    |
| 111                                          | 0                                | <                             |
|                                              |                                  |                               |

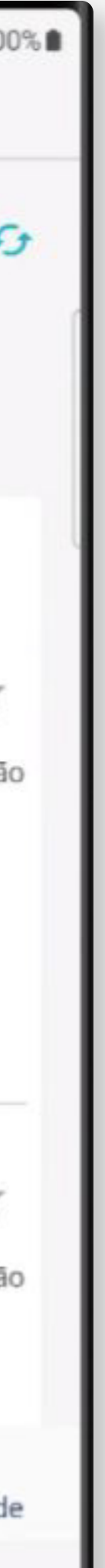

7- Pronto. Aguardar finalização da emissão.

OBS.:

O processo de emissão do novo certificado pode demorar.

O certificado não será exibido após finalização, precisa atualizar para exibir.

Clicar em "Trocar CPF" para atualizar a listagem de certificados.

É possível acompanhar o progresso da instalação no menu "Acompanhar instalação de certificado".

Caso apareça algum erro ao final, por favor, tente novamente em outro momento, o problema pode ser devido à alta demanda de usuários ao mesmo tempo.

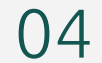

# Manual para renovação via Emissão Online sem voucher

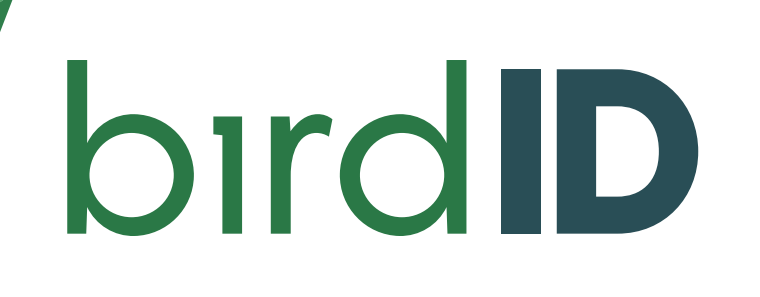

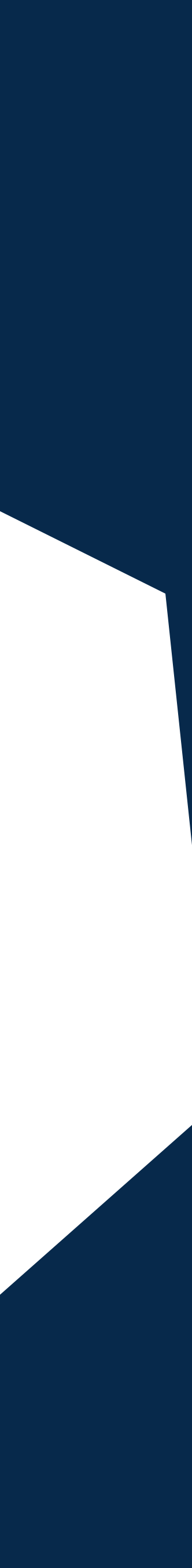

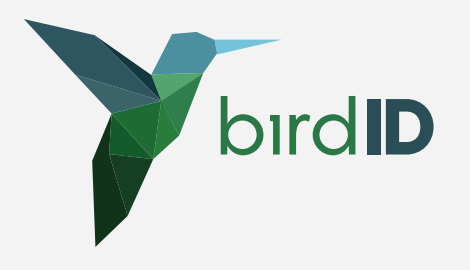

## Acesse o link: <u>https://emissao-online.soluti.com.br/arsoluti?token=MzQzMzQ=</u>

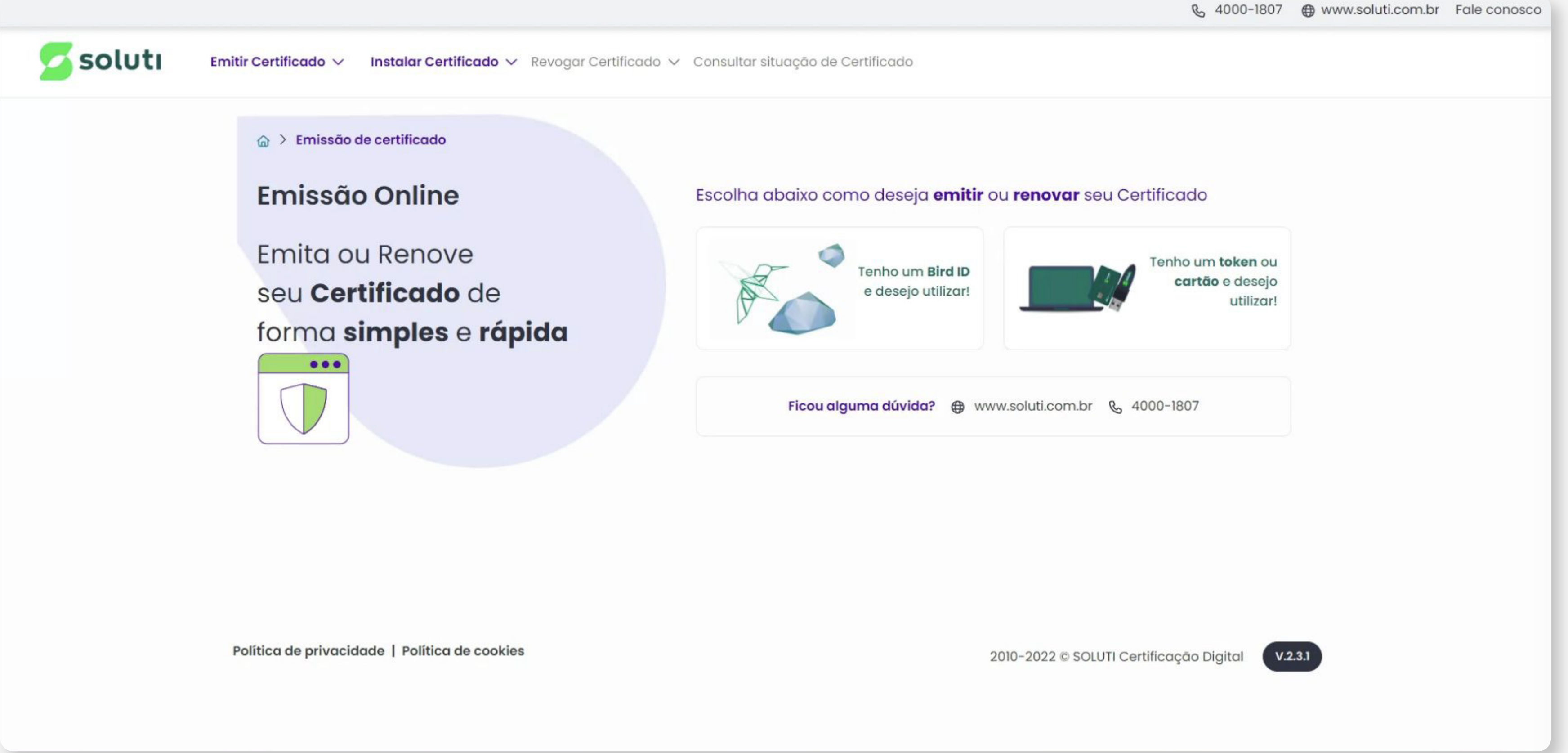

06

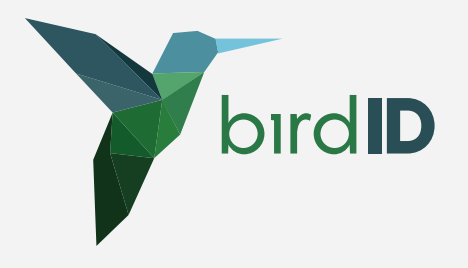

#### Digite o CPF e o OTP do Solicitante.

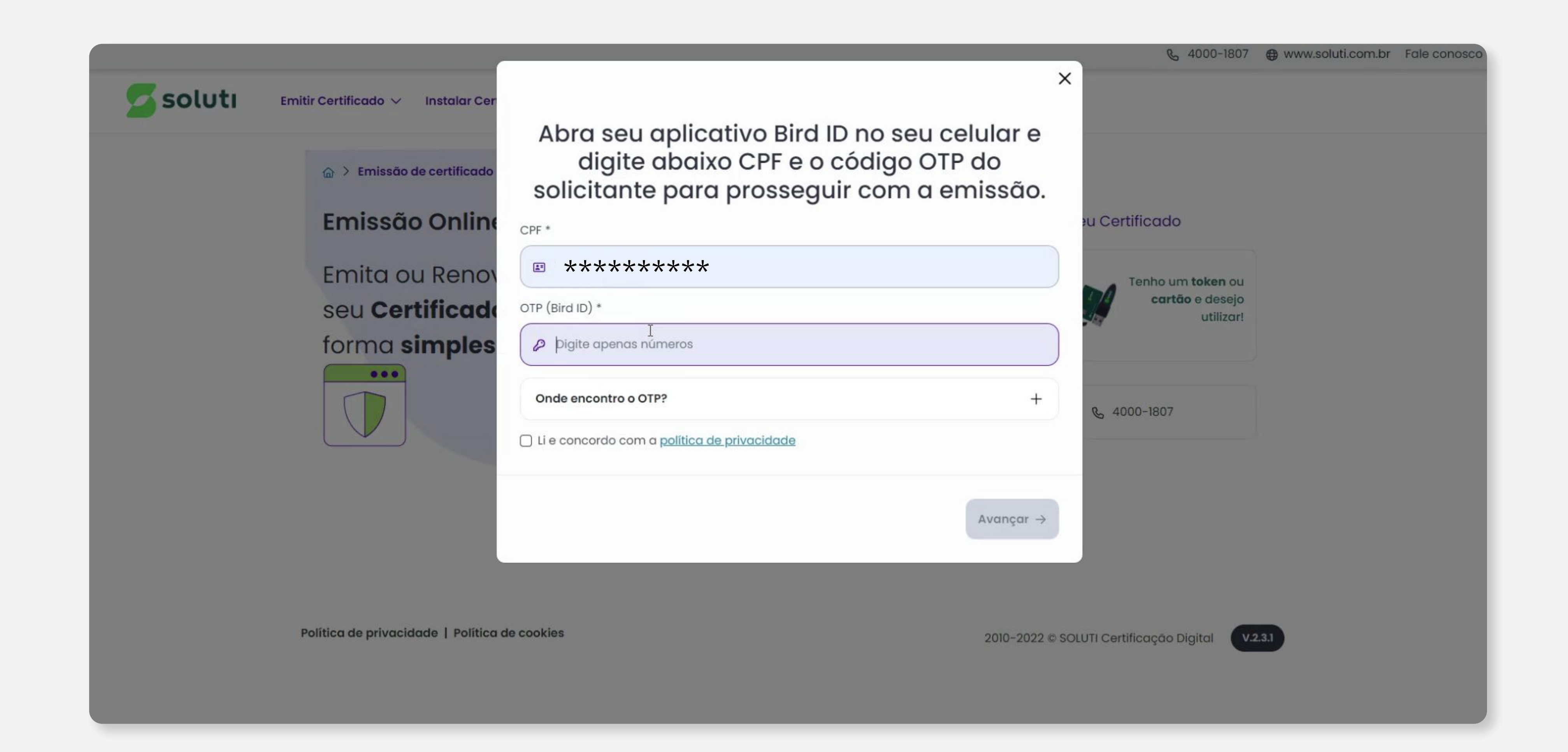

07

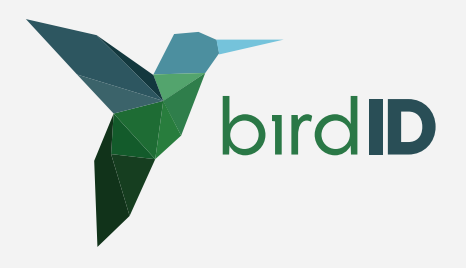

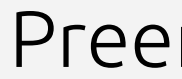

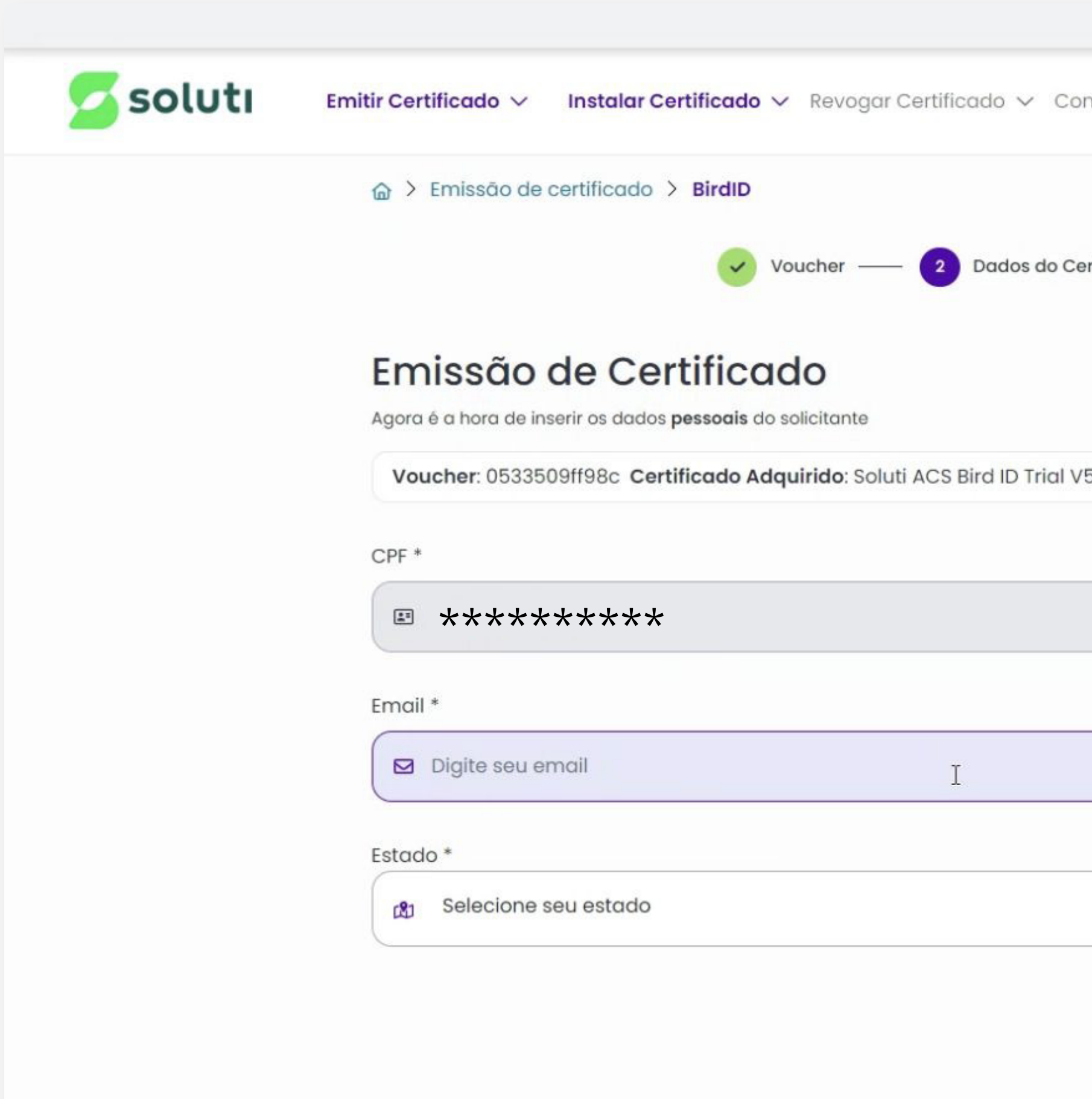

#### Preencha os dados

|                                             | <b>&amp;</b> 4000-1807 | www.soluti.com.br | Fale conosco |
|---------------------------------------------|------------------------|-------------------|--------------|
| onsultar situação de Certificado            |                        |                   |              |
| ertificado Digital — 3 Senha do Certificado |                        |                   |              |
| /5                                          |                        |                   |              |
| Nome completo *                             |                        |                   |              |
| 2 *****                                     |                        | )                 |              |
| Telefone *                                  |                        |                   |              |
| (00) 00000-0000                             |                        |                   |              |
| Município *                                 |                        |                   |              |
| <ul> <li>Selecione seu município</li> </ul> | ~                      |                   | - 1          |
|                                             |                        |                   |              |
|                                             | Avançar →              |                   |              |

80

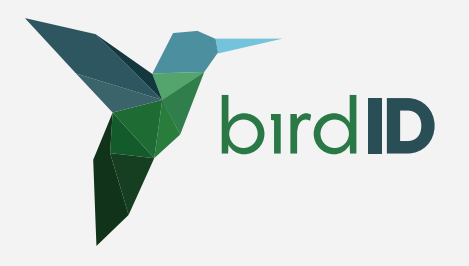

#### Crie uma senha de emissão

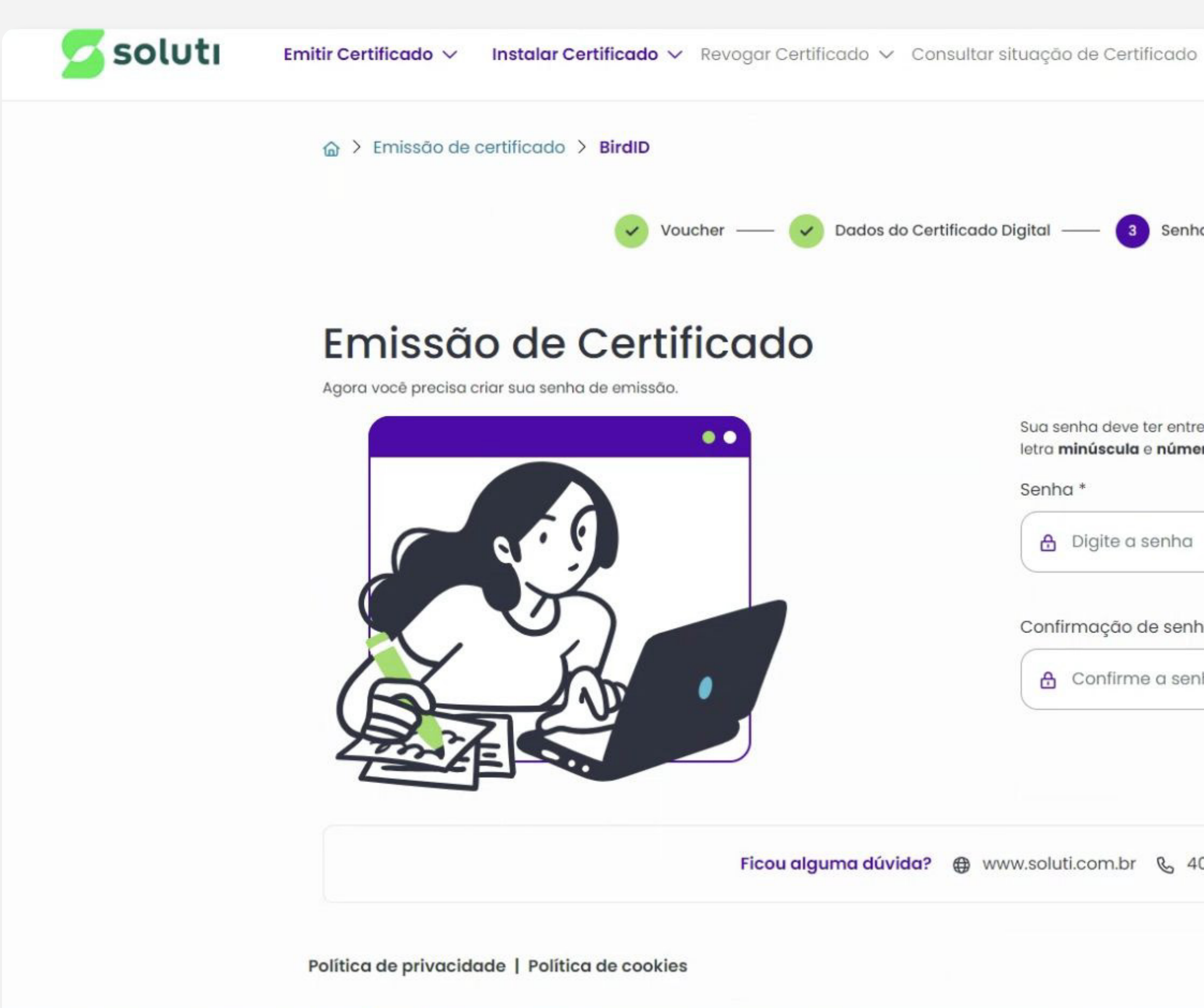

Voucher — 🗸 Dados do Certificado Digital — 3 Senha do Certificado Sua senha deve ter entre 8 e 12 caracteres, ter pelo menos uma letra maiúscula e uma letra minúscula e números. Anote sua senha em um lugar seguro! Senha \* 🔒 Digite a senha 0 123 +8 A a Confirmação de senha \* 🔒 Confirme a senha 0 Avançar  $\rightarrow$ Ficou alguma dúvida? 
 www.soluti.com.br & 4000-1807 2010-2022 © SOLUTI Certificação Digital V.2.3.1

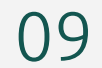

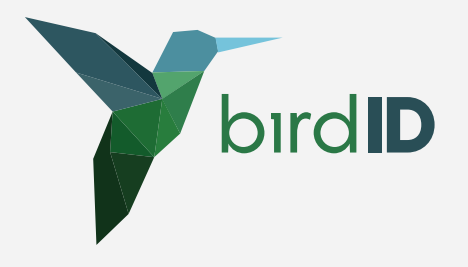

## Confira seus dados e clique em finalizar!

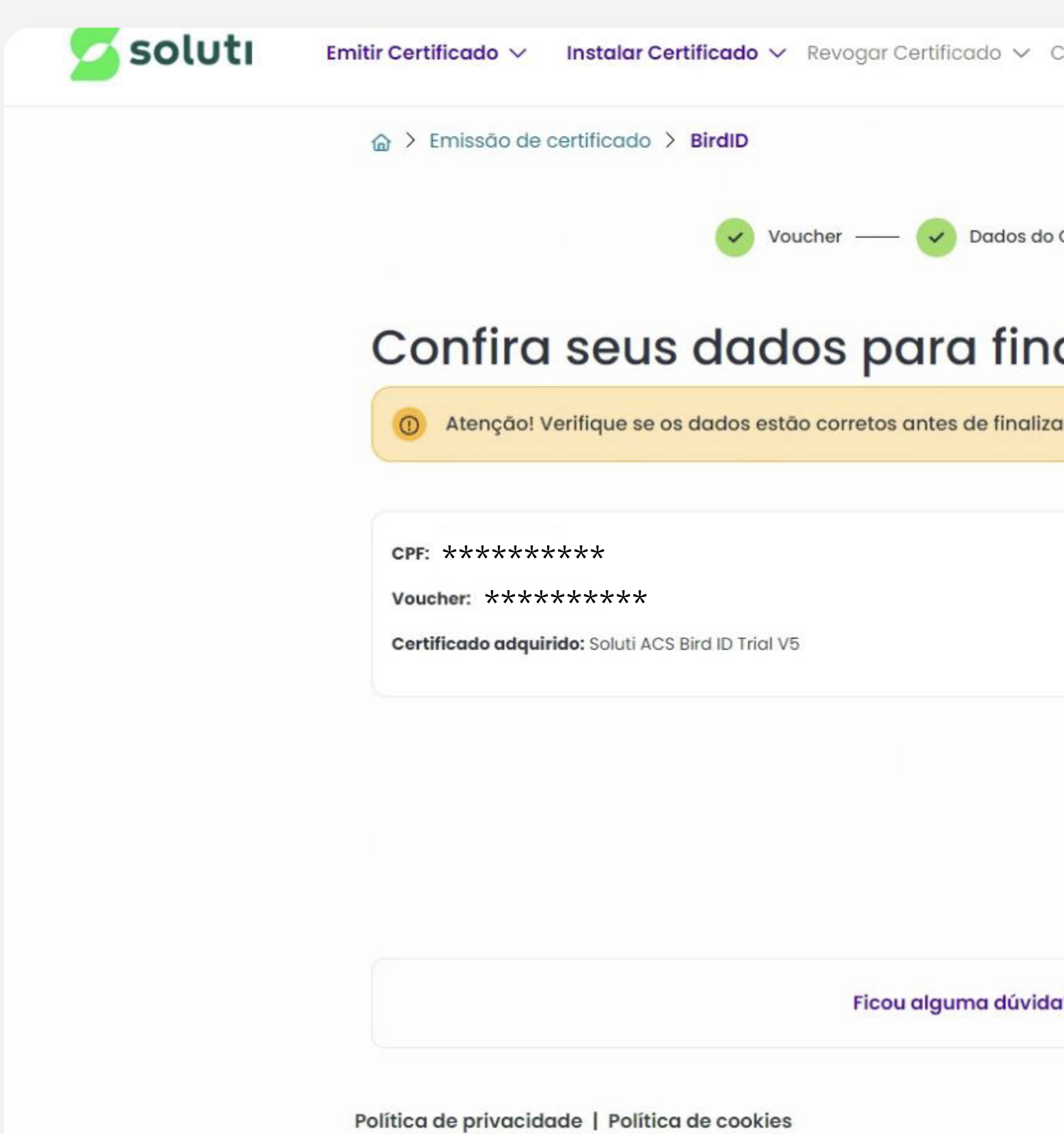

| Consultar situação de Certificado              |                                                 |
|------------------------------------------------|-------------------------------------------------|
|                                                |                                                 |
| o Certificado Digital —— 🖌 Senha do Certif     | icado                                           |
| alizar!                                        |                                                 |
| zar, pois não será possível fazer alterações a | pós a emissão do Certificado Digital.           |
|                                                |                                                 |
| Nome: ********                                 |                                                 |
| E-mail: *********                              |                                                 |
| Celular: *********                             |                                                 |
| Estado: DF                                     |                                                 |
| Municipio. Brasilia                            | Editar                                          |
|                                                | Finalizar                                       |
| <b>la? @</b> www.soluti.com.br & 4000-1807     |                                                 |
|                                                | 2010-2022 © SOLUTI Certificação Digital V.2.3.1 |

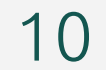

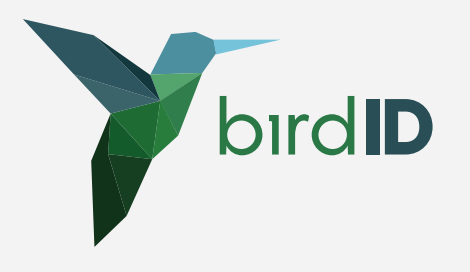

🔽 soluti

Aguardar finalização da emissão.

OBS.: O processo de emissão do novo certificado pode levar até 40 min.

O certificado não será exibido após finalização, precisa atualizar para exibir.

### Confira seus dados e clique em finalizar!

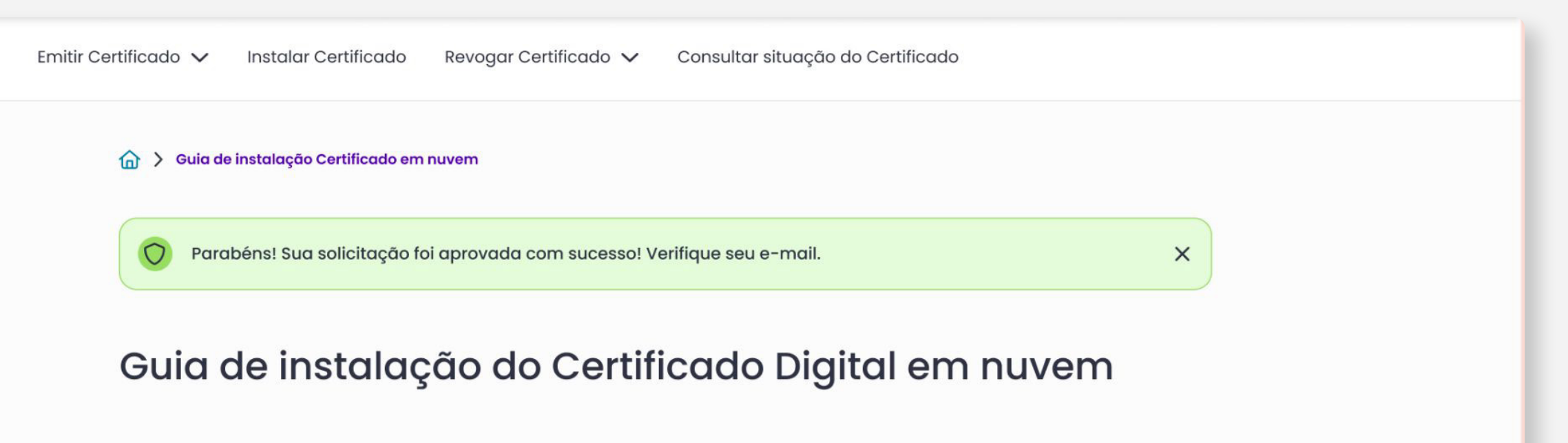

Veja abaixo onde você pode instalar e como utilizar o Certificado Digital Bird ID

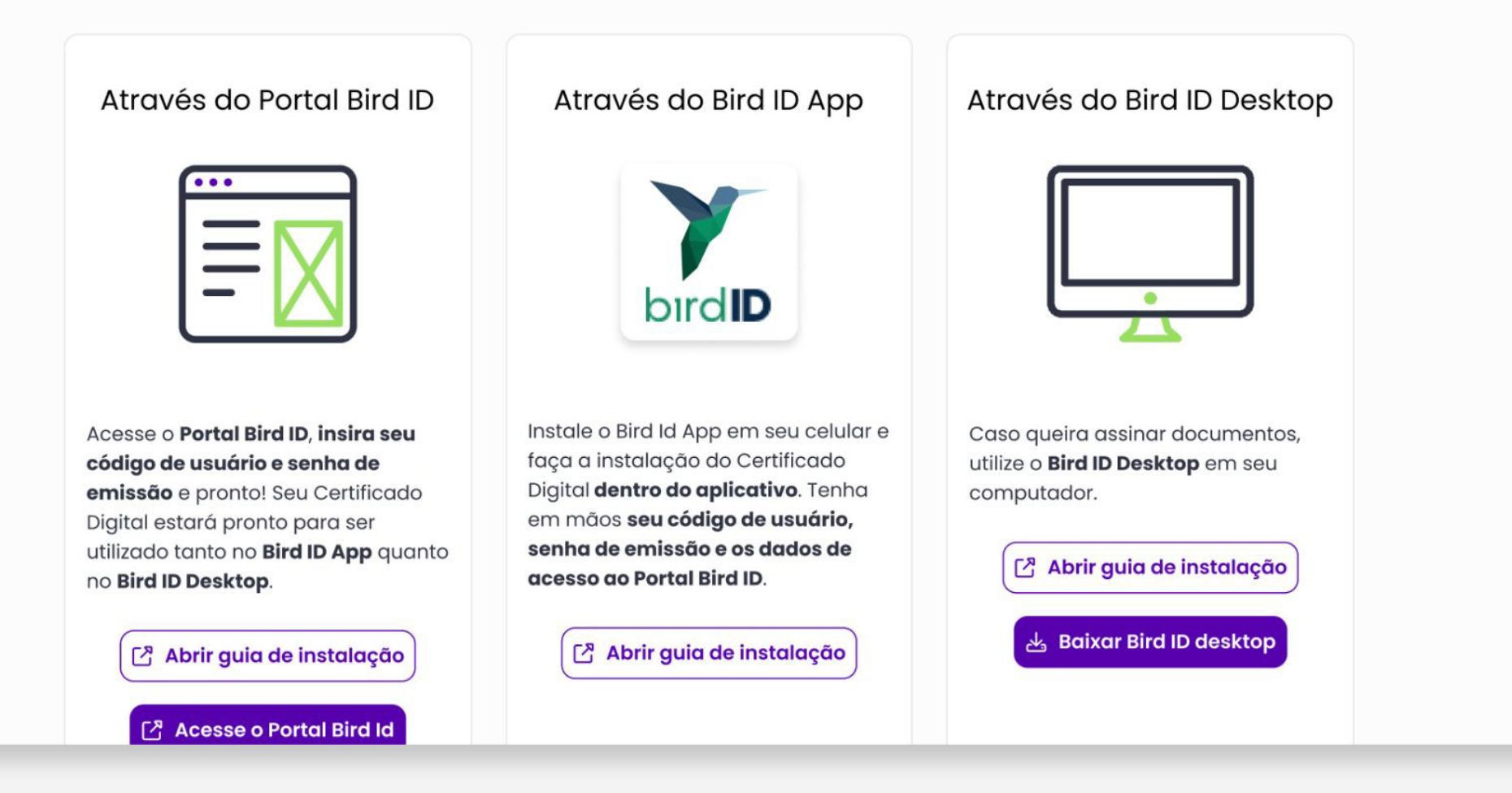

11

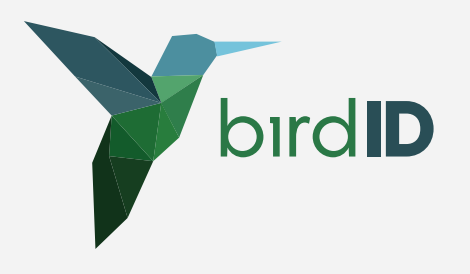

Para localizar o novo Certificado siga os passos:

- 1 Abra o aplicativo do Bird ID;
- 2 Clique em "Identidade";
- **3** Clique em "Certificados atuais";

4 - Clique em "Trocar CPF" para atualizar a listagem de certificados

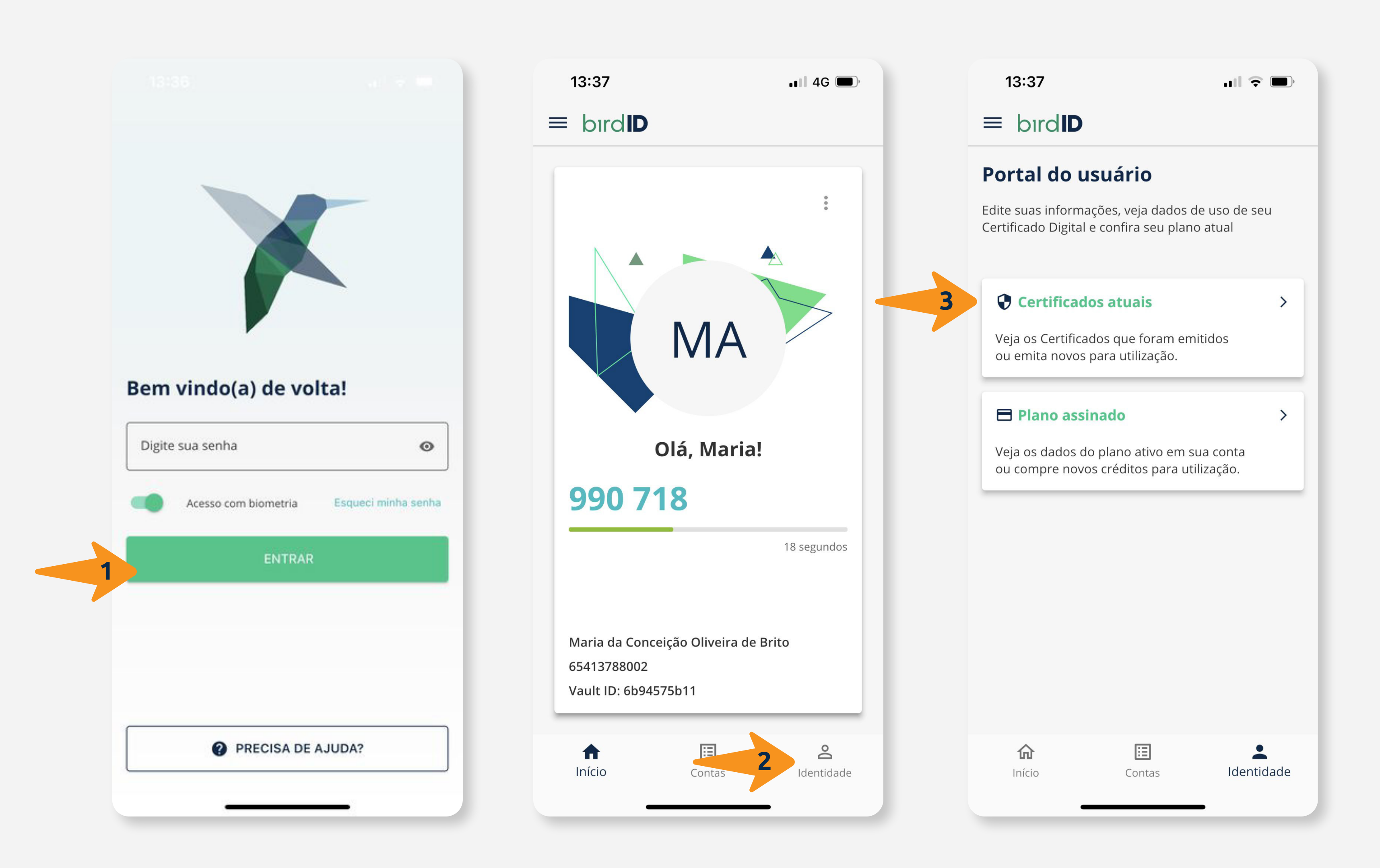

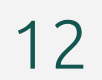

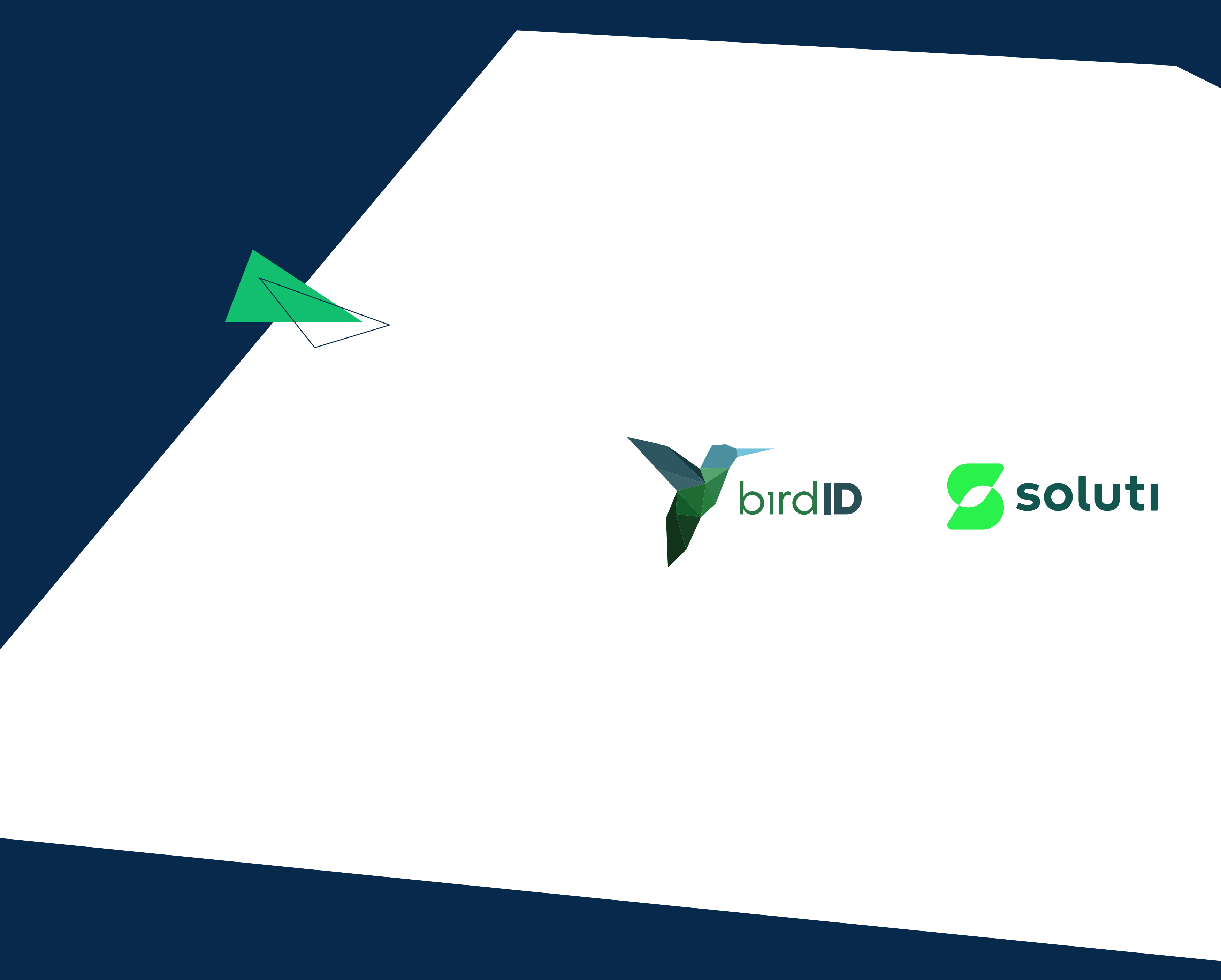